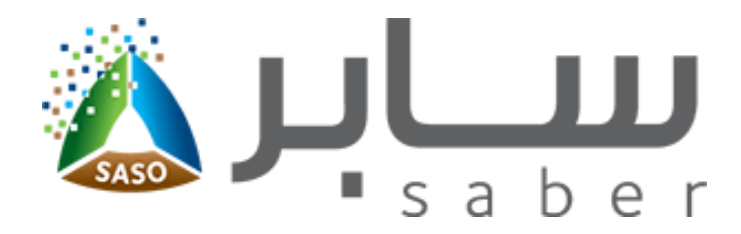

## Training Guide for certificates of conformity (Apply to <u>Commercial Refrigerators</u>)

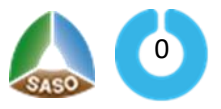

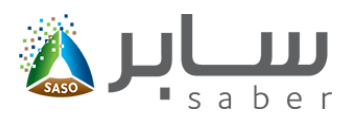

# Table of Contents (Apply to Commercial Refrigerators)

| System Description                           | 2  |
|----------------------------------------------|----|
| Appling for Certificate of Conformity:       | 3  |
| Apply a product conformity certificate (COC) | 4  |
| Equivalent Certificate Request               | 7  |
| Create a group request:                      | 8  |
| Create the Invoice                           | 10 |
| Preview the certificate                      | 13 |

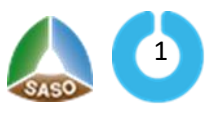

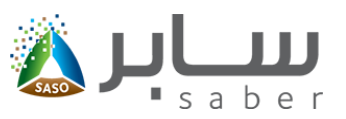

#### **System Description**

(Apply to Commercial Refrigerators)

The purpose of this system is to allow the facilities to issue the certificates for the regulated products, whether they are imported or local manufacture. This is done by adding the product to products list and then choose the certificate type of the product to issue a conformity certificate, the system will display only the products that required the chosen certificate. If the certificate is GCC or COC, the system presents the conformity assessment bodies (CB'S) to choose from. The application goes to the conformity assessment authority. If the application is received, the system sends a notification to the facility to create the invoice and pay it. Then the CB will start studying the application and take the decision of conformity. If the certificate is one of the equivalent certificates, the system will issue the certificate directly and with no cost.

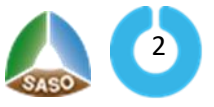

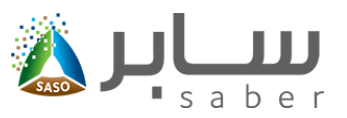

### Appling for Certificate of Conformity: (Apply to Commercial Refrigerators)

The facility can apply for a certificate of conformity for regulated products by clicking on "certificate of conformity request" from the home page of the electronic services as shown in the following:

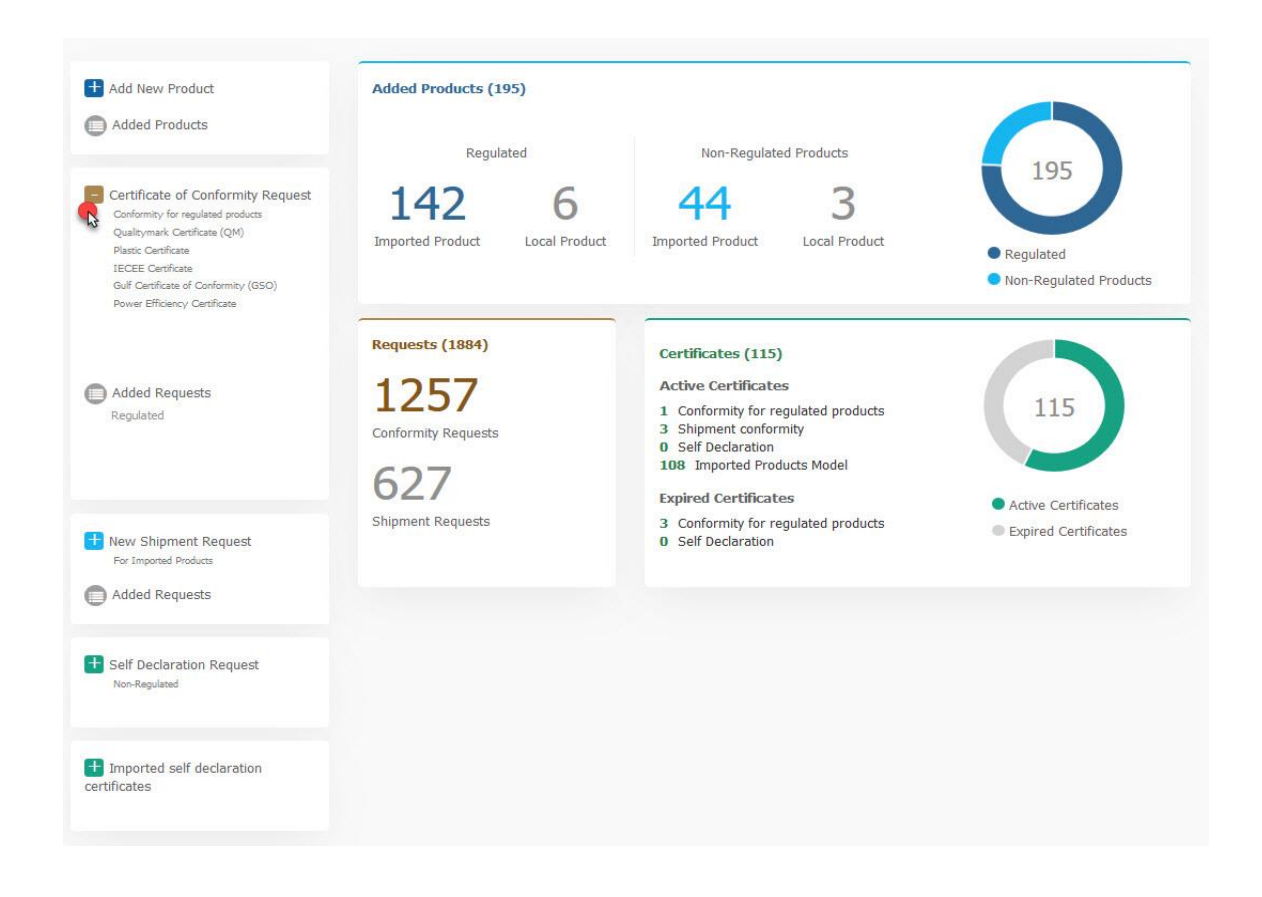

After that, the user selects the required certificate and the system will display only the products that have a requirement for the selected certificate.

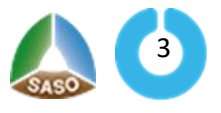

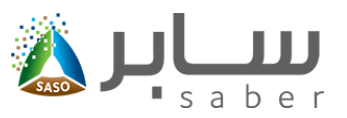

### Apply a product conformity certificate (COC) (Apply to Commercial Refrigerators)

After entering the Conformity Certificate Request page, the products requiring a COC Conformity

Certificate will be displayed to choose from these products as follows:

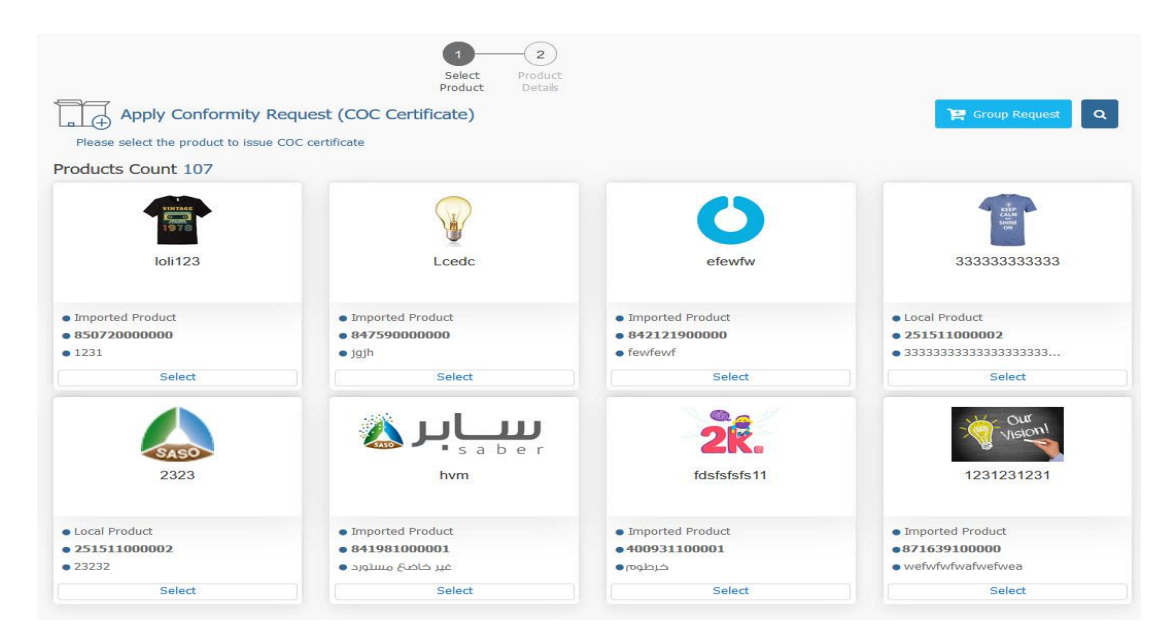

After that, the product data will be displayed to check it, and by clicking on the Next button, you will be

taken to the Add Model Numbers page as follows:

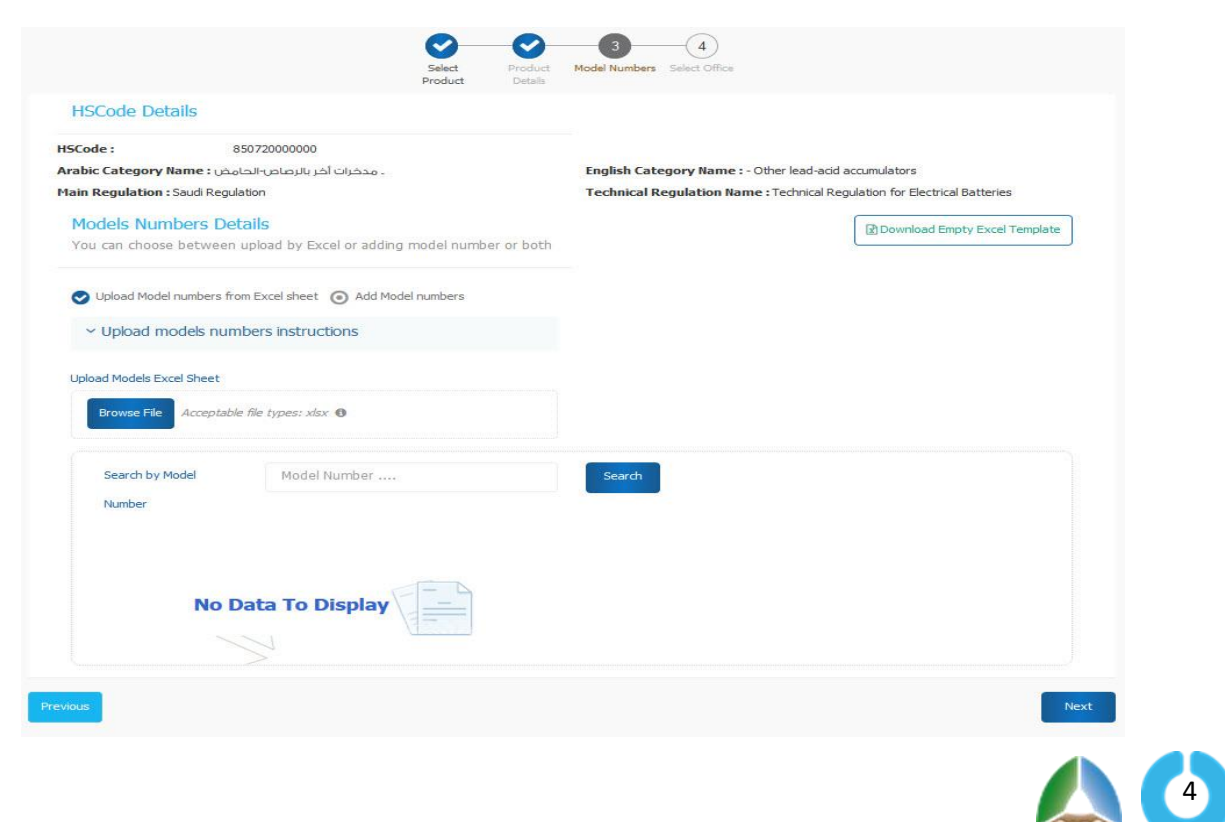

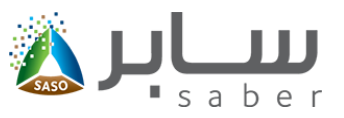

Models numbers can be uploaded by the excel file by clicking on (download empty excel template) and adding the required models numbers in the excel file and then clicking on (browse file) to upload all the models in the excel file, or models can be added manually by clicking on (Add model numbers), Then click on the Next button to choose from available CB's to send the request as follows:

| HSCode : 8                                                                                                    | 42121900000                                                                                                    |                                                                                                    |
|----------------------------------------------------------------------------------------------------|----------------------------------------------------------------------------------------------------|----------------------------------------------------------------------------------------------------|
| برها : Arabic Category Name                                                                                                    |                                                                                                    | English Category Name : Other                                                                                                    |
| Main Regulation : Saudi Regu                                                                                                    | ulation                                                                                                    | Technical Regulation Name : Technical Regulation for Machinery Safety - Part 1<br>Portable and Oriented Machines                                                              |
| Geographic Region :                                                                                                    | Countries of South and Middle Africa                                                                                                    | ~                                                                                                    |
|                                                                                                    |                                                                                                    |                                                                                                    |
| CE's Name : :<br>Gulf Membership Number<br>Geographic Region : Cou<br>Middle Africa<br>Select CB Organi                                                                                                    | : Doesn't exist<br>intries of South and<br>ization Office                                                                                                    |                                                                                                    |
| CB's Name : :<br>Gulf Membership Number<br>Geographic Region : Cou<br>Middle Africa<br>Select CB Organi<br>Disclaimer                                                                                         | : = Doesn't exist<br>intries of South and<br>zation Office                                                                                                    |                                                                                                    |
| CB's Name : :<br>Guif Membership Number<br>Geographic Region : Cou<br>Middle Africa<br>Select CB Organi<br>Disclaimer<br>We undertake and confin<br>provide any technical files<br>resulting from this error. | : Doesn't exist<br>intries of South and<br>ization Office<br>in that all product data are correct and are in confor<br>a for the product to be requested by the Authority o | mity with the relevant technical regulations and specifications. We undertake to<br>r its representative later. In case of incorrect data, we shall bear all dependencies<br> |

Note: In case of there is an additional requirement on the product such as (Power Efficiency Certificate, Water Consuming) the system will automatically bring the models and licenses numbers without entering any data, note that if the product is required any additional requirement (Power Efficiency Certificate, Water Consuming) The user will not be able to complete the request until the additional requirement is issued for the product.

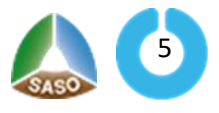

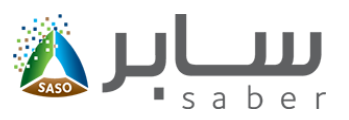

| Select                                                                         | Product<br>Details | 3<br>License Models                    | Model<br>Numbers                                                                          |                                                                                                    |
|--------------------------------------------------------------------------------|--------------------|----------------------------------------|-------------------------------------------------------------------------------------------|----------------------------------------------------------------------------------------------------|
|                                                                                |                    |                                        |                                                                                           |                                                                                                    |
|                                                                                |                    | English Cato                           | nor Namo - Combined water bestere                                                         |                                                                                                    |
| Arabic Category Name : مىلىخلات مىلە محمد<br>Main Regulation : Gulf Regulation |                    |                                        | gulation Name : GCC Technical Regulation for Low V<br>I Appliances                        | oltage Electrical                                                                                                    |
|                                                                                |                    |                                        |                                                                                           |                                                                                                    |
|                                                                                | ~                  |                                        |                                                                                           |                                                                                                    |
| Licensed Number                                                                | er.                |                                        |                                                                                           |                                                                                                    |
| Optional                                                                       |                    |                                        |                                                                                           |                                                                                                    |
|                                                                                |                    |                                        |                                                                                           |                                                                                                    |
|                                                                                | Select<br>Product  | Select<br>Product<br>Product<br>Detais | Select<br>Product Product License Modes<br>English Categ<br>Technical Re<br>Equipment and | Select       Product       3       4         Model       Model       Numbers         English Category Hame : Combined water heaters         Technical Regulation Name : GCC Technical Regulation for Low V         Equipment and Appliances |

When the system fetching data for the additional requirement (Power Efficiency Certificate, Water Consuming) the user selects the trade mark that was brought in, as well as the model numbers and the licenses.

The status of the request will changed to "Waiting receipt of the request from conformity assessment body side" and the user has the following options (request view, delete, follow-up task) by returning to the homepage and clicking on "Previous Requests" as shown below:

| Conformity Request                                            |                        | Request Create invoice Q                |
|---------------------------------------------------------------|------------------------|-----------------------------------------|
| Request Count :27                                             |                        |                                         |
| Request Number : 18-10-000011                                 | HS Code : 392520000001 | Submitted On : 23/10/2018 Options •     |
| Product Name : product 2                                      |                        | Request View                            |
| Trademark : adidas                                            |                        | Followup Task                           |
| Request Status : Pending payment by the Facility              |                        |                                         |
| Technical Regulation Name : 1/6 Doors and windows,            | glass and Accessories  |                                         |
| كتب رئيسي لجبة المطابقة الثانية : CB Organization Office Name | ia -                   |                                         |
|                                                               |                        |                                         |
| Request Number : 18-10-000009                                 | HS Code : 96159000002  | Submitted On : 23/10/2018     Options ▼ |
| Product Name : test                                           |                        |                                         |
| Trademark : adidas                                            |                        |                                         |
| Request Status : Waiting For Creating Bill                    |                        |                                         |
| Technical Regulation Name : 4/22 jewelry, accessories         | and plastic bracelets  |                                         |
| كتب رئيسي لجهة المطابقة الثانية : CB Organization Office Name | a                      |                                         |
|                                                               |                        |                                         |

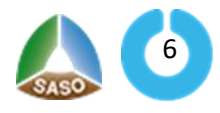

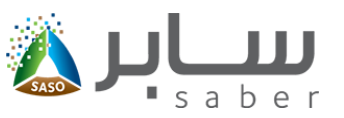

Once the application has been accepted by the conformity assessment body, the user will be able to create and pay the invoice to start reviewing the document by the conformity assessment body and take the conformity decision.

Equivalent Certificate Request (Saudi Quality Mark Certificate, biodegradable Plastic Certificate, IECEE Certificate, Gulf Conformity Certificate, Energy Efficiency License) (Apply to Commercial Refrigerators)

When clicking on one of the equivalent certificate requests, the system sorts the products according to the requirement for each product as follows:

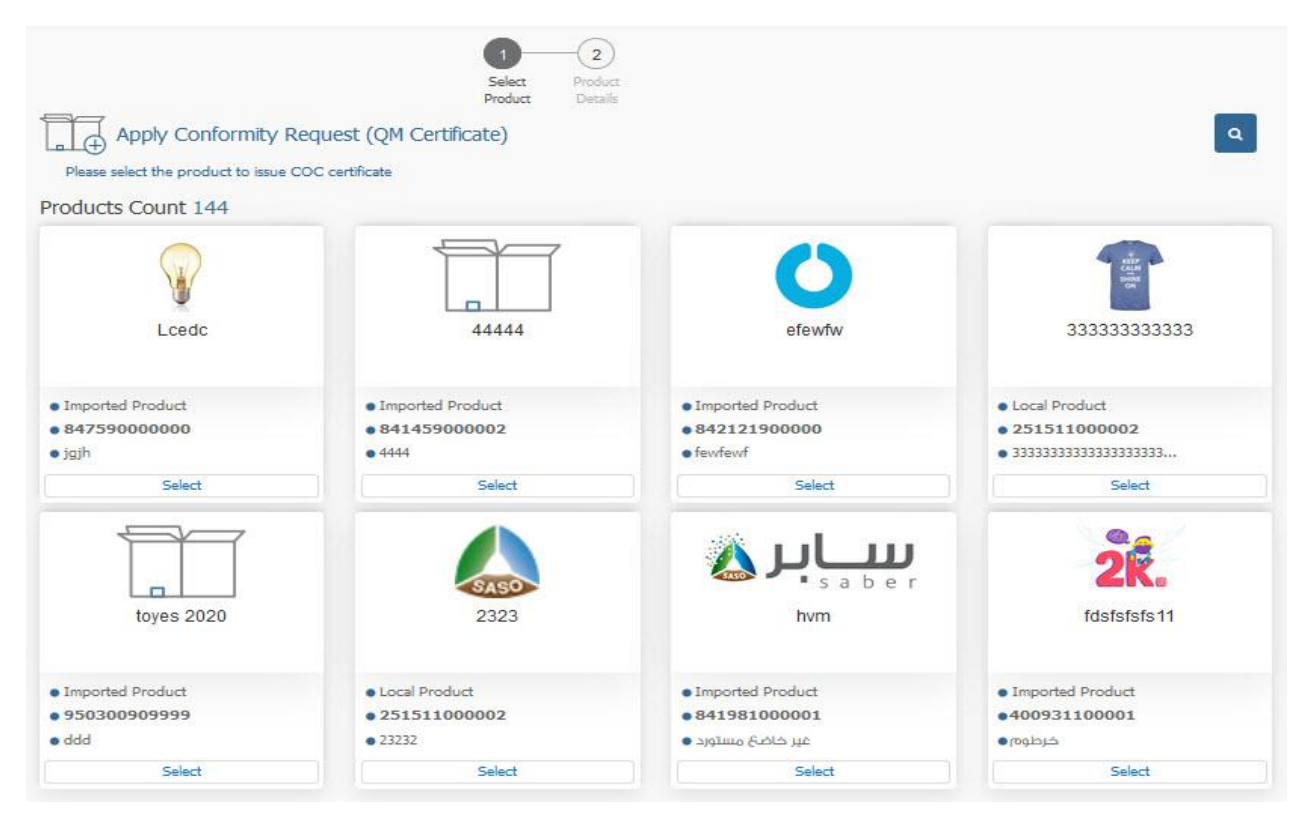

After selecting the product, the system displays the product data to check it, after that the user should enter the certificate information to validate. If the validation is done the equivalent certificate will be issued immediately and free of charge.

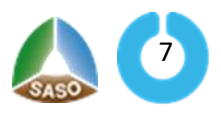

Training Guide for certificates of conformity

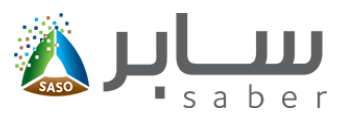

| nscoue: 04/3300                                                     | 00000                         |                  |                                                                       |           |
|---------------------------------------------------------------------|-------------------------------|------------------|-----------------------------------------------------------------------|-----------|
| أجزاء : Arabic Category Name                                        |                               |                  | English Category Name : - Parts<br>Main Regulation : Saudi Regulation |           |
| Technical Regulation Name : Techr<br>Portable and Oriented Machines | ical Regulation for Machinery | Safety - Part 1: |                                                                       |           |
| Certificate Data                                                    |                               |                  |                                                                       |           |
| Certificate No +                                                    |                               |                  | Certificate Issue Date •                                              |           |
|                                                                     |                               |                  |                                                                       | Gregorian |
|                                                                     |                               |                  |                                                                       |           |
| Disclaimer                                                          |                               |                  |                                                                       |           |

Note: If the equivalent certificate is Gulf certificate of conformity the system automatically sends the request to the conformity assessment body that issued the Gulf certificate to approve the request and issue the certificate.

### Create a group request: (Apply to Commercial Refrigerators)

This feature enables the user to submit a group request to several products and send them to the same certification body at once. To access this feature, the user will access the request page of the conformity request and click on "Group Request" as shown below:

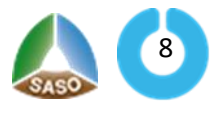

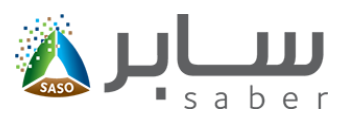

| Apply Conformity R |                                      | 2           | Send Request | 🖹 Grou | p Request | ٩                                      |   |
|--------------------|--------------------------------------|-------------|--------------|--------|-----------|----------------------------------------|---|
| Products Count 2   |                                      | information | Sona noquoti |        |           |                                        |   |
| T-SHIRT            |                                      |             |              |        |           |                                        |   |
| Imported Product   | <ul> <li>Imported Product</li> </ul> |             |              |        |           |                                        |   |
| • 961590000001     | • 96159000002                        |             |              |        |           |                                        |   |
| Select             | Select                               |             |              |        |           |                                        |   |
| Page 1 Of 1        |                                      |             |              | **     | « 1       | >> >> >> >> >> >> >> >> >> >> >> >> >> | • |

The user will select the geographical region of the office and then select from the available offices. And then click on "add product" to add it to the request as follows:

| Apply             | Conformity Req | uest |                      |            |   |        | ٩                  |
|-------------------|----------------|------|----------------------|------------|---|--------|--------------------|
| Geographic Region |                |      | Organization         |            |   |        |                    |
| North and South / | Americas       | ~    | اسم المكتب الرئيسي 1 |            | ~ | Search |                    |
| Product List      | ₿ 🚺            |      |                      | <b>R</b> 2 |   |        | Products Count 2   |
| HSCode            | Product Name   |      |                      |            |   |        | Options            |
| 961590000001      |                |      |                      |            |   |        | Add Product        |
| 961590000002      |                |      |                      |            |   |        | Add Product        |
| Page 1 Of 1       |                |      |                      |            |   |        | «« « <b>1</b> » »» |

After adding the products, the user will click on "Send Request" to send all selected products at once to the certification body as shown below:

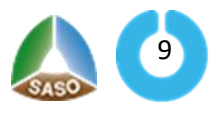

#### Training Guide for certificates of conformity

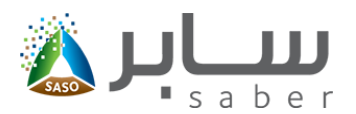

| Geographic Region                    |              |   | Organization         |   |        |                    |
|--------------------------------------|--------------|---|----------------------|---|--------|--------------------|
| North and South Am                   | ericas       | ~ | اسم المكتب الرئيسي 1 | ~ | Search |                    |
| Product List                         |              |   |                      |   |        | Products Count 1   |
| HSCode                               | Product Name |   |                      |   |        | Options            |
| 96159000002                          |              |   |                      |   |        | Add Product        |
| Page 1 Of 1                          |              |   |                      |   |        | «« « <b>1</b> » »» |
| Products added to                    | o request 1  |   |                      |   |        |                    |
| T-S                                  | HIRT         |   |                      |   |        |                    |
| <ul> <li>Imported Product</li> </ul> |              |   |                      |   |        |                    |
| •961590000001                        |              |   |                      |   |        |                    |
| Delete                               | e            |   |                      |   |        |                    |
|                                      |              |   |                      |   |        | Send Request       |

### Create the Invoice

(Apply to Commercial Refrigerators)

The purpose of this task is to create and pay the invoice costs of studying the request, so that the CB

will complete the study of the product conformity request and make the conformity decision. For this

procedure, the contact officer will log on to the system:

| Login                 |       |
|-----------------------|-------|
| 28                    |       |
| Email*<br>Email       |       |
| Password*<br>*******  |       |
| Captcha               |       |
| KL3Y8V 2              |       |
| Forgot your password? | Login |

After sign-in process, the User will access the Certificate of Conformity Request List by clicking "Added Requests" on the home page as follows:

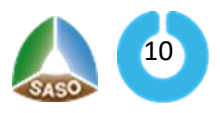

#### Training Guide for certificates of conformity

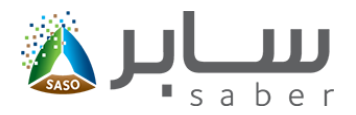

Manage Trademarks Manage Contact Officers Requests Fees - Certificates -Home + Add New Product Added Products (32) Added Products Non-Regulated Products Regulated + Certificate of Conformity Request 25 1 2 Regulated Imported Product Local Product Imported Product Local Product Added Requests Regulated Non-Regulated Products H New Shipment Request For Imported Products Requests (122) Certificates (32) Added Requests 96 **Active Certificates** 16 Conformity for regulated products 8 Shipment conformity Conformity Requests + Self Declaration Request 1 Self Declaration Non-Regulated 4 Imported Products Model 26 **Expired Certificates** Active Certificates 2 Conformity for regulated products Shipment Requests Expired Certificates H Imported self declaration 1 Self Declaration certificates

The user will then click on "Create Invoice" to select multi requests to issue a unified invoice for the all selected requests as follows:

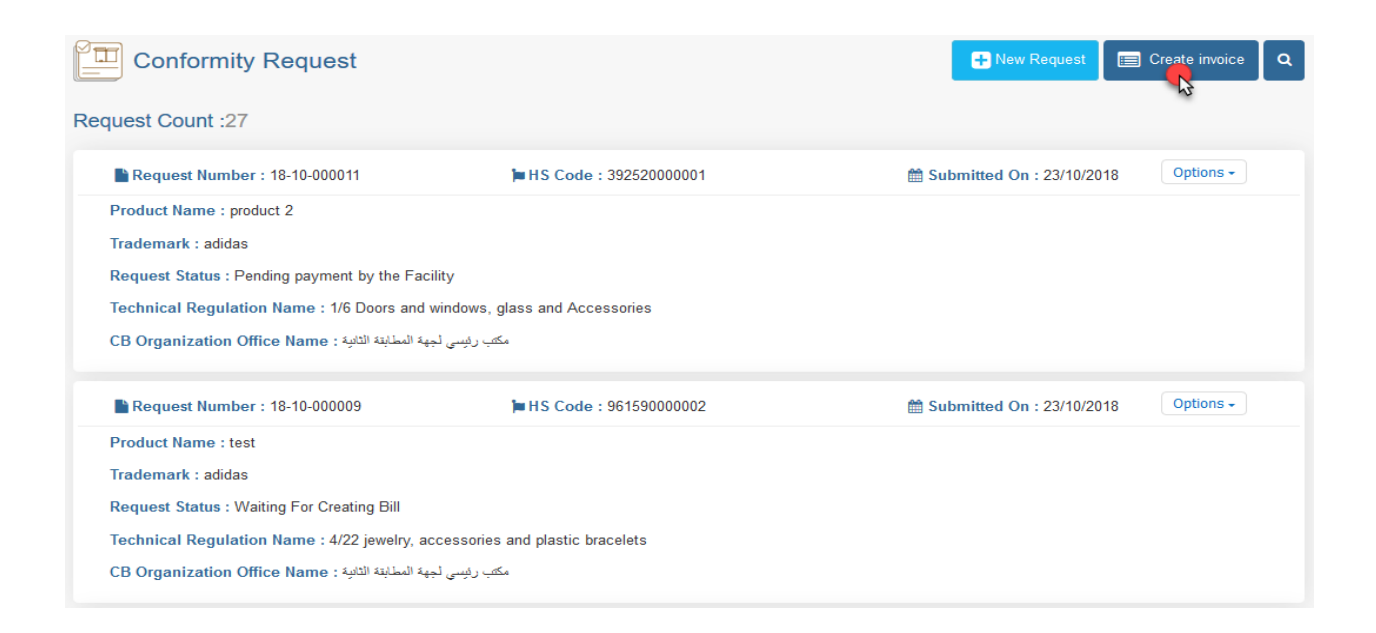

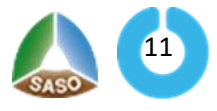

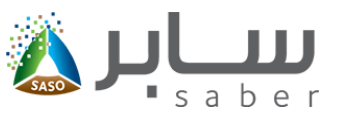

As shown in the picture the CB can edit the request. In this page a notification massage will appeared if the request has been edited by the CB, to view the updates the user can click on the request number

| ľ    | Create invoi         | се                                                                     |                                                                                                    |                   | ٩                                                                   |
|------|----------------------|------------------------------------------------------------------------|----------------------------------------------------------------------------------------------------|-------------------|---------------------------------------------------------------------|
| Rep  | resents the requests | s that have been up                                                    | odated by CB, and invoice will be issued with the new data, t                                                          | o view updates, j | please click on request number 🛛 🕜                                  |
| Item | s Count: 2           |                                                                        |                                                                                                    | 60                |                                                                     |
|      | Request Number       | r HSCode                                                               | Lechnical Regulation Name                                                                                              | U.B. name         | CB Organization Office Name                                         |
|      | Request Number       | r HSCode                                                               | Technical Regulation Name                                                                                              | CB name           | CB Organization Office Name                                         |
|      | Request Number       | <ul> <li>HSCode</li> <li>500200000004</li> <li>961590000001</li> </ul> | Technical Regulation Name Technical Regulation of Textile Products Technical regulations for ornaments and decorations | CB 01<br>CB 01    | CB Organization Office Name<br>1 المكتب الرئيسي<br>1 المحتب الرئيسي |

A confirmation message will be displayed for the selected orders and the user will click on "Yes"

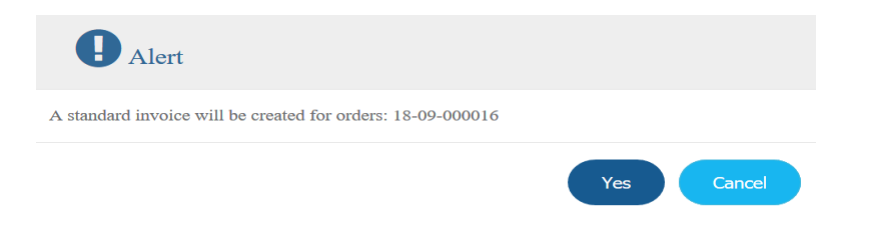

SADAD number of the unified invoice will be issued as follows:

| Sadad number :<br>3568631           | 2018/09/04      |           |                    | بيبابر 🔬    |
|-------------------------------------|-----------------|-----------|--------------------|-------------|
|                                     | Product Count : | 2         | Cost per Product : | 500.00 SAR  |
| Bill Status :<br>Paid Through Sadad | VAT :           | 50.00 SAR | Total Cost :       | 1050.00 SAR |
|                                     | Request No      |           | Product Name       | HS Code     |
|                                     | 18-09-000004    | 423423    | 9                  | 61590000002 |
| You should pay the bill<br>before ' | 18-09-000003    | 423435    | 91                 | 61590000002 |
| 2018/09/07                          |                 |           |                    |             |
|                                     |                 |           |                    |             |

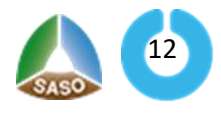

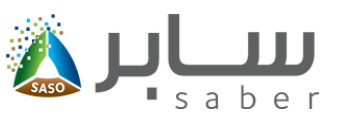

After the payment process, the status of the request will change to "Waiting for conformity assessment body decision " the certification body will be notified to start the testing process and make the conformity decision. If the product conformance is approved, the user will be able to print the conformity certificate.

### Preview the certificate (Apply to Commercial Refrigerators)

The purpose of this task is to allow the facility to preview the certificate and if the conformity authority approved the product conformity. To start this feature, the user will sign-in through the system as follows:

|                    | Login |       |
|--------------------|-------|-------|
|                    | 28    |       |
| Email*<br>Email    |       |       |
| Password*          |       |       |
| Captcha            |       |       |
| kL3y               | 84 2  |       |
| Forgot your passwo | rd?   | Login |

After sign-in process, the User will access the Certificate of Conformity Request List by clicking on "Added Requests " on the home page as follows:

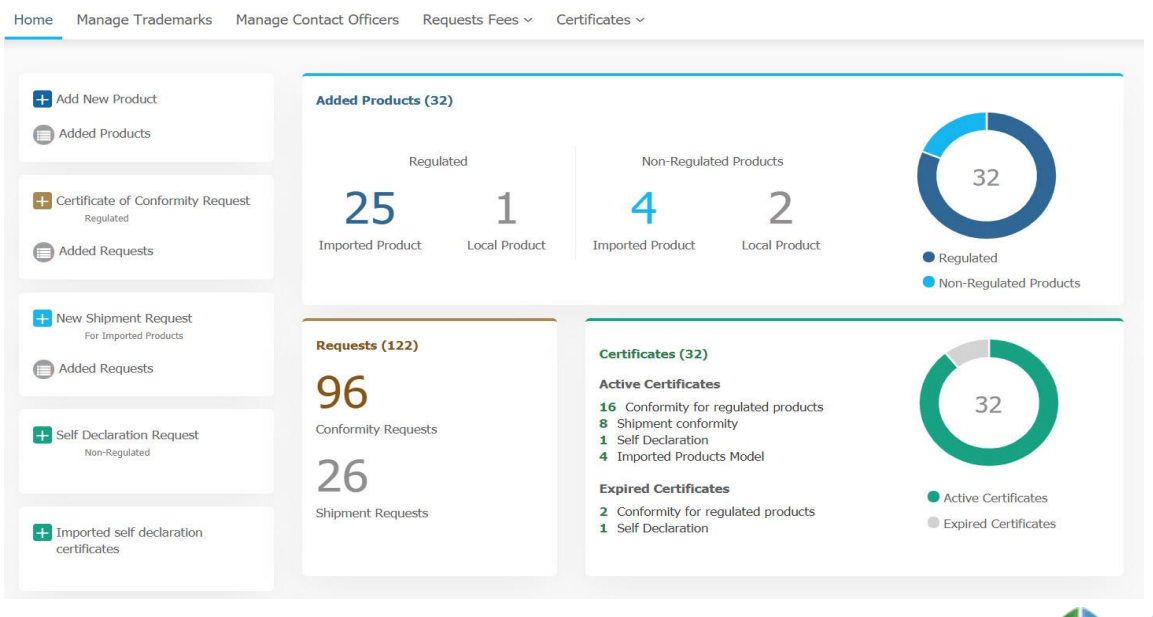

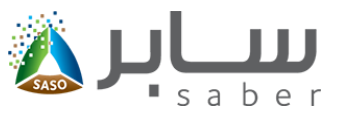

The facility will then be able to view the certificate by clicking on "View Certificate Details" from the

options next to the product as follows:

Report number

Decision of conformity Product Approved

CB Organization Office Responsible manager signature

Signature

| quest Cour                                                                                                    | 11:98                                                                                                    |                                                                                                |                       |                                                                           |                                               |                                                    |
|----------------------------------------------------------------------------------------------------|----------------------------------------------------------------------------------------------------|------------------------------------------------------------------------------------------------|-----------------------|---------------------------------------------------------------------------|-----------------------------------------------|----------------------------------------------------|
| Request                                                                                                    | Number : 19-07-011006                                                                                                    | <b>HSCode :</b> 847960000                                                                      | 000                   | 🛗 Sub                                                                     | mitted On : 30/07/2                           | 2019 Options -                                     |
| Product Nar                                                                                                    | ne : mr                                                                                                    |                                                                                                |                       |                                                                           |                                               |                                                    |
| Model Type                                                                                                    | : 42422                                                                                                    |                                                                                                |                       |                                                                           |                                               |                                                    |
| Trademark                                                                                                    | Broof                                                                                                    |                                                                                                |                       |                                                                           |                                               |                                                    |
| Trauemark .                                                                                                    |                                                                                                    |                                                                                                |                       |                                                                           |                                               |                                                    |
| Request Sta                                                                                                    | tus : A conformable product                                                                                                    |                                                                                                |                       |                                                                           |                                               |                                                    |
| Technical R                                                                                                    | egulation Name : GCC Technical Regulation                                                                                                    | on for Low Voltage Electrical E                                                                | quipment and Applianc | es                                                                        |                                               |                                                    |
| CB Organiza                                                                                                    | ation Office Name : TUV RHEINLAND OF I                                                                                                    | NORTH AMERICA, INC                                                                             |                       |                                                                           |                                               | View Certificate De                                |
| 10                                                                                                    |                                                                                                    |                                                                                                |                       |                                                                           |                                               |                                                    |
|                                                                                                    | Cer                                                                                                    | tificate of conformi                                                                           | ty for regulate       |                                                                           | 00031                                         |                                                    |
| L COAL                                                                                                    | Cer<br>thigal                                                                                                    | tificate of conformi<br>h 2                                                                    | ty for regulate       | ed products<br>license number (                                           |                                               |                                                    |
| l responsibility f                                                                                                    | Cer<br>thigal<br>for the product described below is conforms to t<br>00009-009-18-000082                                                                                                    | tificate of conformi<br>h 2<br>the Conformity assessment proce                                 | ty for regulate       | ed products<br>license number (nt technical regulations<br>09/07/2018     | and standards which r                         | mentioned during this cer<br>09/07/2021            |
| responsibility free control of the control of the c | thigal<br>for the product described below is conforms to t<br>00009-009-18-000082<br>Centucate of conformity for regulate                                                                                                    | tificate of conformi<br>h 2<br>the Conformity assessment proce                                 | ty for regulate       | ed products<br>license number (<br>nt technical regulations<br>09/07/2018 |                                               | mentioned during this cer<br>09/07/2021            |
| I responsibility I<br>ertificate Number<br>Certificate Type<br>ablishment Address                                                                                                    | thiqal<br>for the product described below is conforms to t<br>00009-009-18-000082<br>Cert cate of conformity for regulate<br>الرياض المئز شارع الهواري                                                                                                    | tificate of conformi<br>h 2<br>the Conformity assessment proce                                 | ty for regulate       | ed products<br>license number (<br>nt technical regulations<br>09/07/2018 |                                               | mentioned during this cer<br>09/07/2021            |
| I responsibility f<br>ertificate Number<br>Certificate Type<br>ablishment Address                                                                                                    | thiqal<br>for the product described below is conforms to t<br>00009-009-18-000082<br>Cert. cate of conformity for regulate<br>الريض الملز شارع الهواري                                                                                                    | tificate of conformi<br>h 2<br>the Conformity assessment proce<br>ed products<br>Product and N | ty for regulate       | ed products<br>license number (<br>nt technical regulations<br>09/07/2018 |                                               | ) are l<br>mentioned during this cer<br>09/07/2021 |
| e (<br>Il responsibility l<br>ertificate Number<br>Certificate Type<br>tablishment Address<br>Model type                                                                                                    | Ceri<br>thiqal<br>for the product described below is conforms to to<br>00009-009-18-000082<br>Cericate of conformity for regulate<br>الرياض الملز شارع الهواري<br>1443                                                                                      | tificate of conformi<br>h 2<br>the Conformity assessment proce<br>ed products<br>Product and N | ty for regulate       | ed products<br>license number (<br>tt technical regulations<br>09/07/2018 |                                               |                                                    |
| I responsibility f<br>responsibility f<br>retificate Number<br>Certificate Type<br>ablishment Address<br>Model type<br>Product Name                                                                                                    | Ceri<br>thiqal<br>for the product described below is conforms to t<br>00009-009-18-000082<br>Cerk. Cate of conformity for regulate<br>والريض العاز شارع اليواري<br>1443                                                                                     | tificate of conformi<br>h 2<br>the Conformity assessment proce<br>ed products<br>Product and N | ty for regulate       | ed products<br>license number (<br>nt technical regulations<br>09/07/2018 | 00931<br>and standards which r<br>Expire Date |                                                    |
| I responsibility f<br>retificate Number<br>Certificate Type<br>ablishment Address<br>Model type<br>Product Name                                                                                                    | Ceri<br>thiqal<br>for the product described below is conforms to t<br>00009-009-18-000082<br>Cerkcate of conformity for regulate<br>(پالویانی الملز شارع الهوادی<br>الریانی الملز شارع الهوادی<br>1443                                                      | tificate of conformi<br>h 2<br>the Conformity assessment proce<br>ed products<br>Product and N | ty for regulate       | ed products<br>license number (<br>nt technical regulations<br>09/07/2018 |                                               |                                                    |
| I responsibility f<br>retificate Number<br>Certificate Type<br>ablishment Address<br>Model type<br>Product Name                                                                                                    | Ceri<br>thigal<br>for the product described below is conforms to t<br>00009-009-18-000082<br>Cerkcate of conformity for regulate<br>الرياض الملز شارع اليوا<br>الرياض الملز شارع اليوا<br>الرياض الملز شارع اليوا                                           | tificate of conformi<br>h 2<br>the Conformity assessment proce<br>ed products<br>Product and N | ty for regulate       | ed products license number ( nt technical regulations 09/07/2018          |                                               | mentioned during this cer<br>09/07/2021            |
| A construction of the second second s | Ceri<br>thiqal<br>for the product described below is conforms to t<br>00009-009-18-000082<br>Cerkcate of conformity for regulate<br>الرياض الملز شارع اليوا<br>443<br>432224                                                                                | tificate of conformi<br>h 2<br>the Conformity assessment proce<br>ed products<br>Product and N | ty for regulate       | ed products<br>license number (<br>nt technical regulations<br>09/07/2018 |                                               |                                                    |
| I responsibility f<br>responsibility f<br>retificate Number<br>Certificate Type<br>abbilishment Address<br>Model type<br>Product Name<br>roduct Description<br>Country of origin                                                                                                    | thiqal<br>for the product described below is conforms to t<br>00009-009-18-000082<br>Cerkcate of conformity for regulate<br>والرياض الملز شارع اليواري<br>443<br>432224<br>7677<br>Zambia                                                                   | tificate of conformi<br>h 2<br>the Conformity assessment proce<br>ed products<br>Product and N | ty for regulate       | ed products<br>license number (<br>nt technical regulations<br>09/07/2018 |                                               |                                                    |
| reconstructions of the second second  | thiqal<br>for the product described below is conforms to t<br>00009-009-18-000082<br>Cerkcate of conformity for regulate<br>(پالپیانی الستز شارع النهاز<br>443<br>432224<br>7677<br>Zambia<br>961590000001                                                  | tificate of conformi<br>h 2<br>the Conformity assessment proce<br>ed products<br>Product and N | ty for regulate       | ed products license number ( 09/07/2018 09/07/2018                        |                                               |                                                    |
| I responsibility for<br>responsibility for<br>responsibility for<br>responsibility for<br>responsibility for<br>responsibility for<br>modulation<br>responsibility for<br>modulation<br>response<br>for<br>country of origin<br>HS Code<br>connect Regulation                                                                                                    | thiqal<br>for the product described below is conforms to 1<br>00009-009-18-000082<br>Cerk. Cate of conformity for regulate<br>(پالویفنی الملز شرع الیو)<br>443<br>432224<br>7677<br>Zambia<br>961590000001<br>Technical regulations for ornaments a         | tificate of conformi<br>h 2<br>the Conformity assessment proce<br>ed products<br>Product and N | ty for regulate       | ed products license number ( 09/07/2018                                   |                                               |                                                    |
| responsibility f     responsibility f     responsibility f     responsibility f     responsibility f     reduct Type     roduct type     Product Name     roduct Description     Country of origin     HS Code     cchnical Regulation     tanufacturer name                                                                                                    | thiqal<br>for the product described below is conforms to t<br>00009-009-18-000082<br>Cerk. cate of conformity for regulate<br>(پالویفن الملز شرع الیو)<br>443<br>432224<br>7677<br>Zambia<br>961590000001<br>Technical regulations for ornaments a<br>78789 | tificate of conformi<br>h 2<br>the Conformity assessment proce<br>ed products<br>Product and N | ty for regulate       | ed products license number ( 09/07/2018 09/07/2018                        |                                               |                                                    |

The user also can view all conformity certificates through the certificates list in the homepage by clicking on "Certificates" as shown below:

09/07/2018 12:10

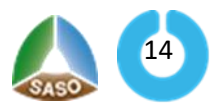

CB Organization Office Stamp

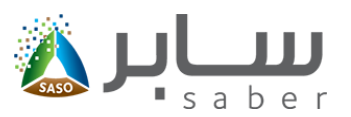

| Home | Manage Trademarks | Manage Conatct Officers | Requests Fees v | Certificates ~                |               |
|------|-------------------|-------------------------|-----------------|-------------------------------|---------------|
|      |                   |                         |                 | Conformity Certificates       | $\rightarrow$ |
|      |                   |                         |                 | Self Declaration Certificates | $\rightarrow$ |
|      |                   |                         |                 | Shipment Certificates         | $\rightarrow$ |

And the user will click on download button as shown below:

| Conformity Certificates |                       |            |               |            |                          |  |  |
|-------------------------|-----------------------|------------|---------------|------------|--------------------------|--|--|
| Certificates Count 1    | 18                    |            |               |            |                          |  |  |
| ►<br>Certificate Number | Certificate<br>Status | Issue Date | Product Name  | Model Type | Options                  |  |  |
| 00020-049-19-012653     | Active                | 2019-08-01 | rrrr          | 42422      | View Certificate Details |  |  |
| 00020-049-19-012621     | Active                | 2019-07-21 | Freezers no.2 | mmm        | View Certificate Details |  |  |
| QM-19-012578            | Active                | 2019-07-17 | light         | 3434334    | Download                 |  |  |
| 00020-049-19-012576     | Active                | 2019-07-11 | Freezers no.2 | mmm        | View Certificate Details |  |  |
| 00020-049-19-012574     | Active                | 2019-07-10 | Freezers no.2 | mmm        | View Certificate Details |  |  |
| 00020-049-19-012573     | Active                | 2019-07-10 | sauditest     | 66         | View Certificate Details |  |  |
| QM-19-012568            | Active                | 2019-07-07 | t2            | 666        | 🙆 Download               |  |  |
| Page 1 Of 3             |                       |            |               |            | «« « 1 2 3 » »»          |  |  |

The user can view all certificate of conformity invoices by clicking on "Requests Fees "as shown:

| Home | Manage Trademarks | Manage Conatct Officers | Requests Fees ~        | Certifica | tes ~         | exacting of local network. |  |
|------|-------------------|-------------------------|------------------------|-----------|---------------|----------------------------|--|
|      |                   |                         | Certificate Of Conform | nity 💦    | $\rightarrow$ |                            |  |
|      |                   |                         | Self Declaration Req   | Jest      | $\rightarrow$ |                            |  |
|      |                   |                         | Certificate Of Shipme  | ent       | $\rightarrow$ |                            |  |
|      |                   |                         |                        |           |               |                            |  |
|      |                   |                         |                        |           |               |                            |  |

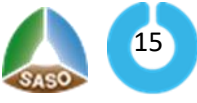

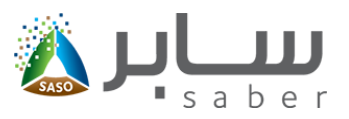

٩

# Conformity Requests Bills

| Sadad number | Total Cost  | Bill Create Date | Bill Due Date | Bill Status        | Products Count | Settings |
|--------------|-------------|------------------|---------------|--------------------|----------------|----------|
| 3621570      | 525.00 SAR  | 2018/10/23       | 2018/10/26    | Paid Through Sadad | 1              |          |
| 3598299      | 525.00 SAR  | 2018/09/27       | 2018/09/30    | Paid Through Sadad | 1              |          |
| 3587771      | 525.00 SAR  | 2018/09/18       | 2018/09/21    | Paid Through Sadad | 1              |          |
| 3587763      | 525.00 SAR  | 2018/09/18       | 2018/09/16    | Invoice Expired    | 1              |          |
| 3587714      | 525.00 SAR  | 2018/09/18       | 2018/09/16    | Invoice Expired    | 1              |          |
| 3572716      | 525.00 SAR  | 2018/09/04       | 2018/09/07    | Paid Through Sadad | 1              |          |
| 3568631      | 1050.00 SAR | 2018/09/04       | 2018/09/07    | Paid Through Sadad | 2              |          |
| Page 1 Of 2  |             |                  |               |                    | «« « 1 2       | » »»     |

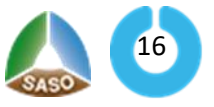